#### **Creating an Invoice**

• After you have signed into using your Access Indiana credentials you'll be greeted with the above page. Click on Business Services.

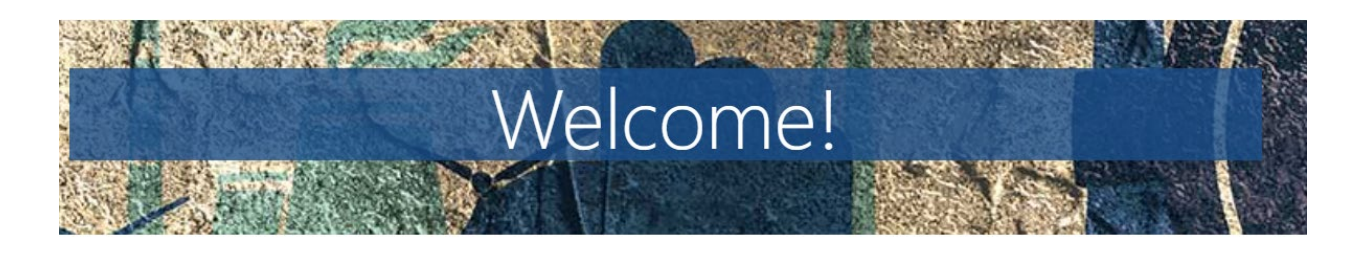

Whether you are a training provider or a business looking to upskill your employees, you can use this site to access various resources and services. You can also learn more about the programs that connect Hoosiers and employers through apprenticeships and earn-and-learn opportunities.

If you are facing a discontinuation of operations, you can find assistance to ease the transition. Visit the pages of each DWD service below to learn more about how they can support your business.

## PREPARING HOOSIERS FOR NextLevel Jobs

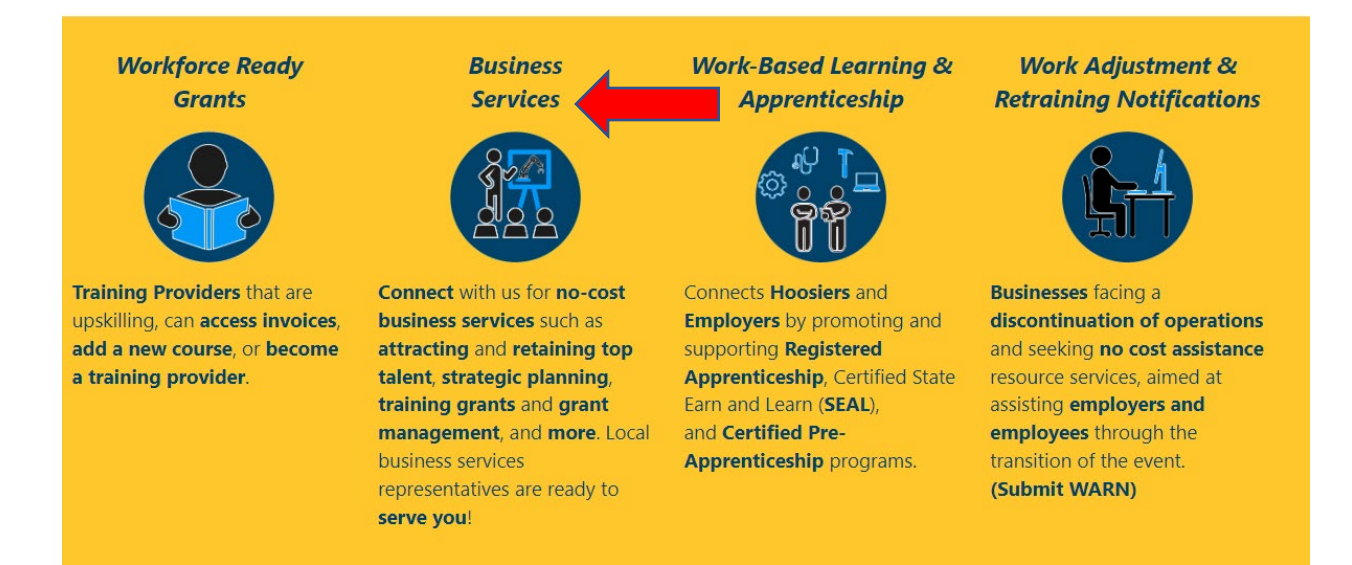

• You will be taken to the above screen. Click on My Services at the top of the page

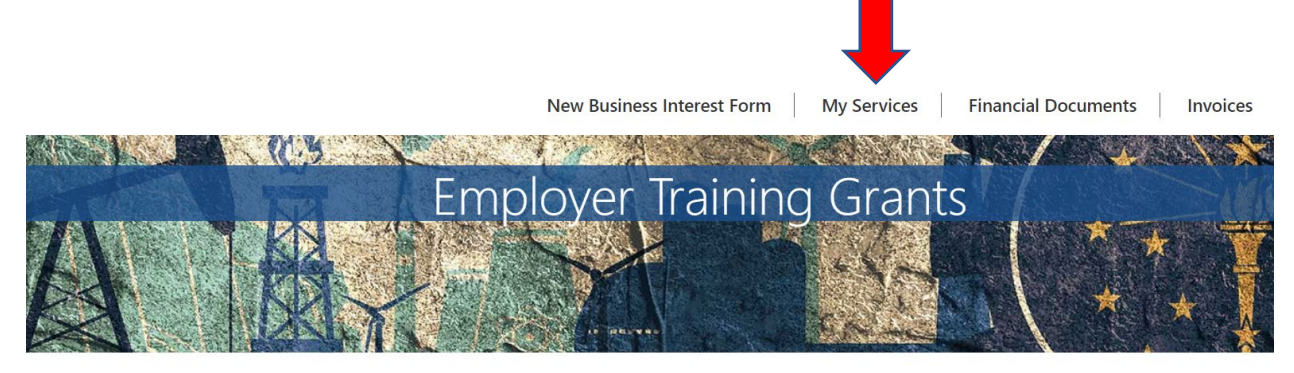

NextLevel Jobs > Business Services > Employer Training Grants

# Get Started with the Business Services Portal

• Scroll down and select the training plan that you wish to create your invoice for

If you are the point of contact for multiple companies and need to access those companies' Business Services/Employer Training Grant information, click on the drop-down arrow next to your name at the top right of the page, then click on Account.

These are the Business Services that your Local Business Rep will work on with you. To update this list, please select the New Business Interest Form at the top of the page.

### **Business Services**

- Work Based Learning Need help upskilling your workforce? We may have available funding for State Earn and Learn Certificates. Registered Apprenticeship Programs. Employer Training Grants, and on the job training!
- Accessing Untapped Labor Pools You need talent and we've got ideas! Let us introduce you to new talent pipelines that will diversify and uplift your organization, such as youth, veterans, individuals with disabilities, older workers, ex-offenders, and individuals with English as a new.
- Employer Information Services Need help, but not sure how we can assist? Allow us to list and define our menu of services and prescribe what will most impact your business!
- Employer Support Services How do you stack up to your competitors? We can provide business consultation services including targeted analysis of your local job market!
- Engaged in Strategic Planning/Economic Development A rising tide lifts all ships! We will create opportunities to engage you to community partners, such as economic development, community educators, and other employers to create collaborative solutions to workforce issues.
- Layoff Aversion Let us help you through the rough patch! We can provide consultation and planning to you with advanced notification of a current or projected closure or layoff, which may include upskilling your talent.
- Rapid Response/Business Downsizing Assistance We can help soften the hard times! Allow us to help plan a layoff response. We will provide connectivity to new employment, job search preparation, and unemployment insurance information for effected employees.
- Workforce Recruitment Assistance Let us help grow your team! We will help find skilled, qualified candidates. provide pre-screening to help save you time, and create or promote hiring events!

#### You are allowed to have up to 5 training plans per grant period.

Employer Training Plans Create Training Plan

| Training<br>Plan<br>Status | Training<br>Plan<br>Name | Grant                  | Total<br>Trainees | Average<br>Hourly<br>Wage | Total Training Plan<br>Amount | Remaining<br>Reimbursement | Agreement<br>Start Date | Agreement<br>End Date | Created<br>On ↓       | Linked<br>Business | 1 |
|----------------------------|--------------------------|------------------------|-------------------|---------------------------|-------------------------------|----------------------------|-------------------------|-----------------------|-----------------------|--------------------|---|
| Active                     | Accountant               | Grant<br>Period<br>7.0 | 2                 | \$35.00                   | 10000                         | 10000                      | 8/2/2023                | 5/2/2024              | 8/2/2023<br>9:44 AM   |                    | ~ |
| Draft                      | Another<br>Test          | Grant<br>Period<br>7.0 | 8                 | \$35.00                   | 40000                         | 37000                      | 7/1/2022                | 4/1/2023              | 5/23/2023<br>11:46 AM |                    | ~ |

Scroll down to the Invoice section and click on create. Note: Before creating your invoice, you must make sure that all of your trainees have been created in the system, and all of their trainee statuses have been updated to "Completed." (Please ensure that all trainee data has been entered correctly) All trainees that have been created in the system will be displayed in the Trainees section.

| Total Cost of T | rainees           |                              |                              |               |                                     |                                |                                           |                                                |                                  |   |        |
|-----------------|-------------------|------------------------------|------------------------------|---------------|-------------------------------------|--------------------------------|-------------------------------------------|------------------------------------------------|----------------------------------|---|--------|
| \$ 0.00         |                   |                              |                              |               |                                     |                                |                                           |                                                |                                  |   |        |
| Trainees        |                   |                              |                              |               |                                     |                                |                                           |                                                |                                  |   |        |
| Person 🕇        | Trainee<br>Status | Last 4 of<br>SSN<br>(Person) | Date of<br>Birth<br>(Person) | Hire Date     | Training<br>Period<br>Begin<br>Date | Six Month<br>Retention<br>Date | Hourly<br>Wage at<br>Start of<br>Training | Hourly<br>Wage at<br>Completion<br>of Training | Training<br>Cost for<br>Employee |   | Create |
| Pamela Test     | Completed         | 4321                         | 2/20/2008                    | 1/3/2023      | 1/2/2023                            | 7/2/2023                       | \$25.00                                   | \$30.00                                        | \$3,000                          | * |        |
|                 | Completed         | 1234                         | 1/29/2002                    | 3/12/2020     | 1/2/2023                            | 7/2/2023                       | \$25.00                                   | \$30.00                                        | \$3,000                          | • |        |
| Please do not   | click "Create l   | nvoice" until                | on/after the s               | ix month rete | ention date.                        |                                |                                           |                                                |                                  |   |        |
| Invoice Date    | ↓ Invoi           | ce ID                        | Training F                   | Plan          | Invoice /                           | Amount                         | Grant Invoice<br>Status                   | Total                                          | Trainees                         |   | Create |
| There are no    | records to disp   | blay.                        |                              |               |                                     |                                |                                           |                                                |                                  |   |        |
|                 |                   |                              |                              |               |                                     |                                |                                           |                                                |                                  |   |        |

• The below screen will be displayed. Please make sure that the correct number of trainees is displayed on this screen. If everything looks accurate, click on create.

| Account        |   |  |
|----------------|---|--|
|                | ~ |  |
| raining Plan * |   |  |
| Back Training  | ~ |  |
| otal Trainees  |   |  |
|                |   |  |
|                |   |  |
| ate            |   |  |

### Employee Training Reimbursement Invoice

• Your invoice record has been created. You will be taken back out to the below screen. Click on the drop down arrow and click on Review/Submit

| Trair        | ning Pl             | an                    |                    |               |                            |                                |                      |   |
|--------------|---------------------|-----------------------|--------------------|---------------|----------------------------|--------------------------------|----------------------|---|
| General      | Affected Occup      | pations Documen       | ts Trainees        | Invoice       | Comments                   |                                |                      |   |
| Use the tabs | s at the top of thi | is form to move betwe | en sections of the | Training Plan | n to add Affected Occupati | ions, Trainees, Invoices, Docu | uments and Comments. |   |
| Invoid       | ce Date 🕇           | Invoice ID            | Training Pla       | n             | Invoice Amount             | Grant Invoice Status           | Total Trainees       |   |
|              |                     | Invoice - 1,621       | Back Training      | ]             | 6000                       | Draft                          | 2                    | ~ |
|              |                     |                       |                    |               |                            |                                |                      |   |
|              |                     |                       |                    |               |                            |                                |                      |   |
|              |                     |                       |                    |               |                            |                                |                      |   |

Copyright © 2023. All rights reserved.

- The invoice record will now be displayed and ready for you to certify it's accuracy. Enter your name in the Invoice Submitted By box, then scroll down and click on submit
- Your invoice has now been submitted to the reviewal process

| ◉ No ○ Yes                                                         |                                                                                 |                                                                     |                                                       |                                                                    |
|--------------------------------------------------------------------|---------------------------------------------------------------------------------|---------------------------------------------------------------------|-------------------------------------------------------|--------------------------------------------------------------------|
| Invoice Submit                                                     | tted By                                                                         |                                                                     |                                                       |                                                                    |
| Tester                                                             |                                                                                 |                                                                     |                                                       |                                                                    |
| requested are for<br>accordance with<br>credits and that           | n programs, guidelines a<br>n programs, guidelines a<br>no part of the same has | and are accurate,<br>ind the amount cla<br>s been paid.             | activities have been p<br>imed is legally due, a      | fter allowing all jus                                              |
|                                                                    |                                                                                 | Affected                                                            |                                                       | Training Pariod                                                    |
| Trainee Numb<br>(Trainee)                                          | per<br>Person (Trainee)                                                         | Affected<br>Occupation<br>(Trainee)                                 | Trainee Status<br>(Trainee)                           | Training Period<br>Begin Date<br>(Trainee)                         |
| Trainee Numb<br>(Trainee)<br>002178                                | Person (Trainee) Pamela Test                                                    | Affected<br>Occupation<br>(Trainee)<br>Boilermakers                 | <b>Trainee Status</b><br>(Trainee)<br>Completed       | Training Period<br>Begin Date<br>(Trainee)<br>1/2/2023             |
| Trainee Numb           (Trainee)           002178           002189 | Person (Trainee) Pamela Test Don Test                                           | Affected<br>Occupation<br>(Trainee)<br>Boilermakers<br>Boilermakers | Trainee Status<br>(Trainee)<br>Completed<br>Completed | Training Period<br>Begin Date<br>(Trainee)<br>1/2/2023<br>1/2/2023 |